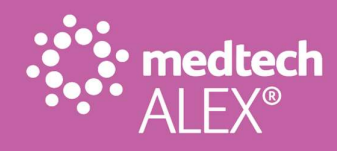

# ALEX<sup>®</sup> Apps – Dynamic Launch Icons

## MetaOptima – DermEngine

Release Date: May 2024

medtechglobal.com

Level 4, 12 Madden Street Auckland Central Auckland 1010, New Zealand PO Box 3329 Shortland Street Auckland 1140 P 0800 263 3832 P +64 9 358 1123 E support@medtechglobal.com

### Contents

| Installation Pre-requisite Checklist              | 3 |
|---------------------------------------------------|---|
| Dynamic Launch Icon Installation Process          | 4 |
| ALEX <sup>®</sup> Apps Dynamic Icon Configuration | 6 |
| ALEX <sup>®</sup> Apps Toolbar                    | 7 |

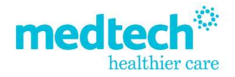

# Installation Pre-requisite Checklist

|    | Action                                                                                                    | Checked |
|----|----------------------------------------------------------------------------------------------------|---------|
| 1. | <ul> <li>Check the current Medtech Evolution installed version [Help &gt; About Medtech</li> <li>Evolution]. The practice must be on the following Medtech Evolution version:</li> <li>Version 6.3 (or higher)</li> </ul> |         |
| 2. | Users are not required to be logged out before running this release. However, users will need to log out and then login for these changes to take effect.                                                                 |         |
| 3. | Ensure you are logged onto Windows with Full Administrative rights when performing ANY installation, update or maintenance tasks.                                                                                         |         |
| 4. | Ensure you are logged onto the Medtech Evolution SQL Server.                                                                                                    |         |
| 5. | Check that this document has been reviewed and understood.                                                                                                    |         |

medtechglobal.com

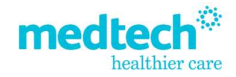

#### **Dynamic Launch Icon Installation Process**

- 1. Ensure that you have completed and checked all the items in the **Installation Prerequisites Checklist** above.
- 2. Download the Dynamic Icon Installer-DermEngine.exe installation file from the location provided.
- 3. Double-click the **EXE** to start the installation process.
- 4. If any security warnings appear in your environment, select 'Run'.
- 5. The Dynamic Icon Installer DermEngine Installation Wizard will appear.

| Dynamic Icon Installer - DermEngir | e - InstallShield Wizard                                                     |                                                                                   | ×                                                       |
|------------------------------------|------------------------------------------------------------------------------|-----------------------------------------------------------------------------------|---------------------------------------------------------|
|                                    | Welcome to the Instal<br>The InstallShield Wizard w<br>continue, click Next. | <b>IShield Wizard for Dynamic Ico</b><br>ill install Dynamic Icon Installer - Dem | n Installer - DermEngine<br>Engine on your computer. To |
| medtech <sup>®</sup>               |                                                                              |                                                                                   |                                                         |
| InstallShield                      | < <u>F</u>                                                                   | lack (Next>)                                                                      | Cancel                                                  |

6. Click the 'Next' button to proceed; the 'Ready to Install' window is displayed.

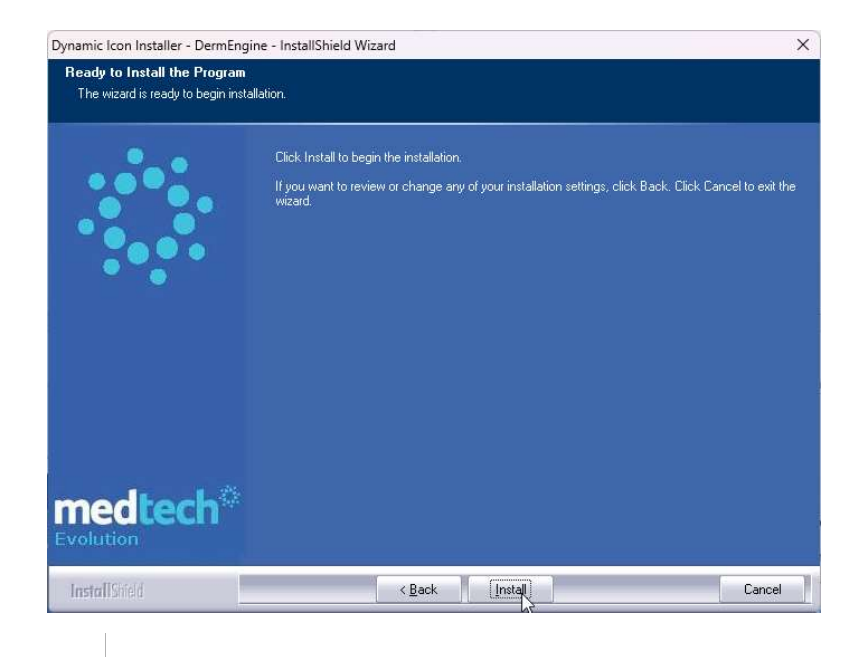

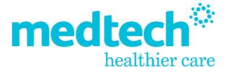

7. Click the 'Install' button to initiate the installation. Once finished the 'Completed' window is displayed.

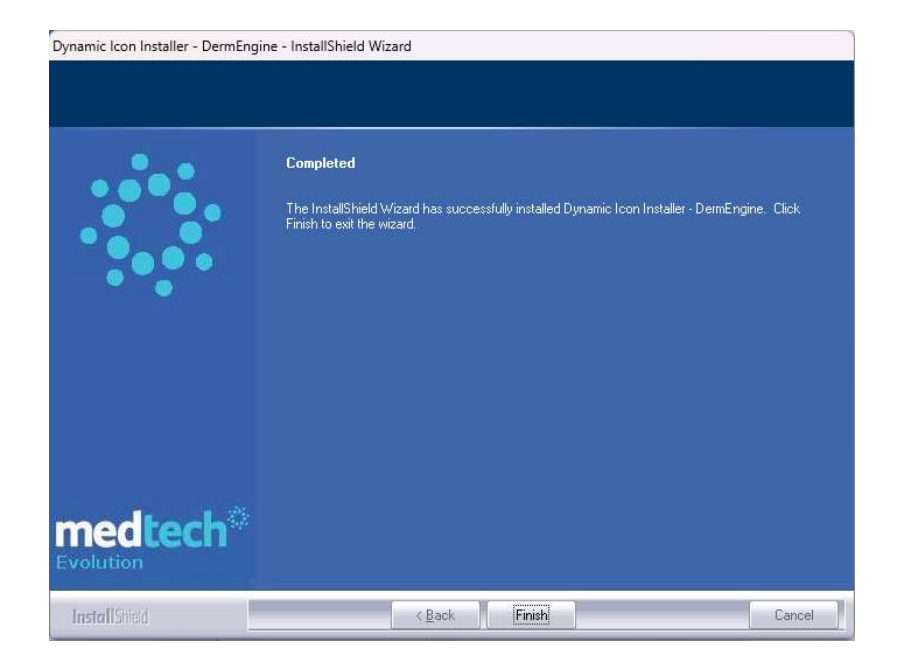

8. Click the 'Finish' button to close the Installation Wizard.

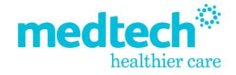

# ALEX<sup>®</sup> Apps Dynamic Icon Configuration

- 1. Navigate to Evolution icon > Options > Reference Nos > Reference Nos > ALEX® Apps tab.
- 2. The configuration for the DermEngine icon should be visible in the ALEX® Apps configuration screen.

| Icon     Format     Description       DermEngine     URL / Application     DermEngine       Add       View ALEX Apps Mapping       https://app.dermengine.com/fhir/medtech/launch/       Main       Icon:     DermEngine       Actions       Format:     URL / Application       Launch:     https://app.dermengine.com/fhir/medtech/launch/ | Main    | L'ocuments L | lynamic icons | ALEX Apps      | AUDIT                 |    |      |
|----------------------------------------------------------------------------------------------------|---------|--------------|---------------|----------------|-----------------------|----|------|
| DermEngine       URL/Application       DermEngine       Add         View ALEX Apps Mapping       X         https://app.dermengine.com/fhir/medtech/launch/       View         Main       Icon:       DermEngine         Actions       Format:       URL / Application         Format:       URL / Application       Inactive:                | Icon    | Forma        | t D           | escription     |                       |    |      |
| View ALEX Apps Mapping × View  https://app.dermengine.com/fhir/medtech/launch/ Main Icon: DermEngine Actions Format: URL / Application Launch: https://app.dermengine.com/fhir/medtech/launch/ Inactive:                                                                                                    | DermEng | gine URL/    | Application [ | DermEngine     |                       |    | Add  |
| https://app.dermengine.com/fhir/medtech/launch/   Main   Icon:   Icon:   OermEngine   Actions   Format:   URL / Application   Launch:   https://app.dermengine.com/fhir/medtech/launch/   Inactive:                                                                                                    |         | 🔅 View A     | LEX Apps Map  | ping           |                       | ×  | View |
| Main         Icon:       DermEngine         Actions         Format:       URL / Application         Launch:       https://app.dermengine.com/fhir/medtech/launch/         Inactive:                                                                                                    |         | https://ap   | p.dermengi    | ne.com/fhir/   | medtech/launch/       |    |      |
| Icon:  DermEngine Actions Format: URL / Application Launch: https://app.dermengine.com/fhir/medtech/launch/ Inactive:                                                                                                    |         | Main         |               |                |                       |    |      |
| Actions Format: URL / Application Launch: https://app.dermengine.com/fhir/medtech/launch/ Inactive:                                                                                                    |         | Icon:        | DermEn        | gine           | ×                     |    |      |
| Format:     URL / Application       Launch:     https://app.dermengine.com/fhir/medtech/launch/       Inactive:                                                                                                    |         | Actions      |               |                |                       |    |      |
| Launch: https://app.dermengine.com/fhir/medtech/launch/                                                                                                    |         | Format:      | URL / Applic  | ation          | -                     |    |      |
| Inactive:                                                                                                    |         | Launch:      | https://app.  | dermengine.con | n/fhir/medtech/launch | ٧/ |      |
|                                                                                                    |         | Inactive:    | 0             |                |                       |    |      |

medtechglobal.com

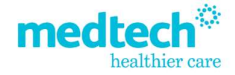

## ALEX<sup>®</sup> Apps Toolbar

1. Ensure that you have access to the ALEX® Apps > Applications option in the Role Based Access Control configuration – this will provide you with access to the ALEX® Apps Toolbar in Evolution.

Role Based Access Control configuration can be found under Evolution icon > Options > Access > Role.

2. The DermEngine icon should be visible in the ALEX® Apps Toolbar for use.

| Home         | Patient | Account | Claims | Tools | Utilities | Reports | ALEX Apps |
|--------------|---------|---------|--------|-------|-----------|---------|-----------|
| D            |         |         |        |       |           |         |           |
| DermEngine   |         |         |        |       |           |         |           |
| Applications |         |         |        |       |           |         |           |

3. Right click on any item in the ALEX® Apps Toolbar and select the Add to Quick Access Toolbar option to add the selected icon onto your user specific Quick Access Toolbar.

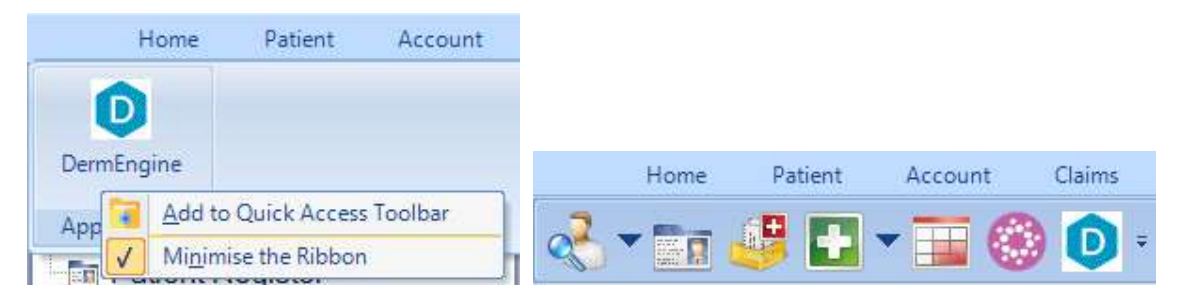

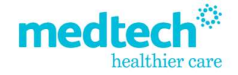